# **Pioneer** sound.vision.soul

# SERVEUR DE NAVIGATION AV DVD MULTIMÉDIA

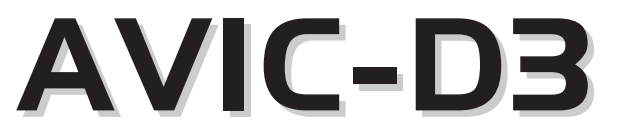

# Guide de démarrage

Ce guide a pour objectif de vous faire découvrir les fonctions de base de ce système de navigation. Pour en savoir plus, reportez-vous au Manuel de fonctionnement fourni avec le produit.

Publication de Pioneer Corporation. Copyright © 2007 Pioneer Corporation. Tous droits de reproduction et de traduction réservés <KMZZX> <07A00001>

<CRB2328-A> UC MAN-AVIC-D3-QSG-FR Imprimé aux États-Unis

# Boutons du matériel

#### (6) |◀◀/▶▶| Quand une source AV est

(2)

(3) - MENU

(4) — MAP

(5) 📥

(6) —

chargement du disque (2) Bouton EJECT sélectionnée, ce bouton permet de sauter une piste. (3) Bouton MENU un fichier ou un chapitre. (4) Bouton MAP Maintenez-le enfoncé pour (5) Bouton rotatif de activer l'avance/le retour VOLUME rapide d'une piste, d'un

Tournez ce bouton pour ajuster fichier ou d'un chapitre. le volume AV (audio et vidéo) ou appuyez dessus pour changer de source AV. Appuyez de manière prolongée sur le bouton rotatif de **VOLUME** pour mettre en sourdine la source.

(1) Logement de

# **Changer d'écran**

[Écran des commandes AV]

Utilisez les boutons et touches suivants pour afficher leur écran respectif.

(1) -

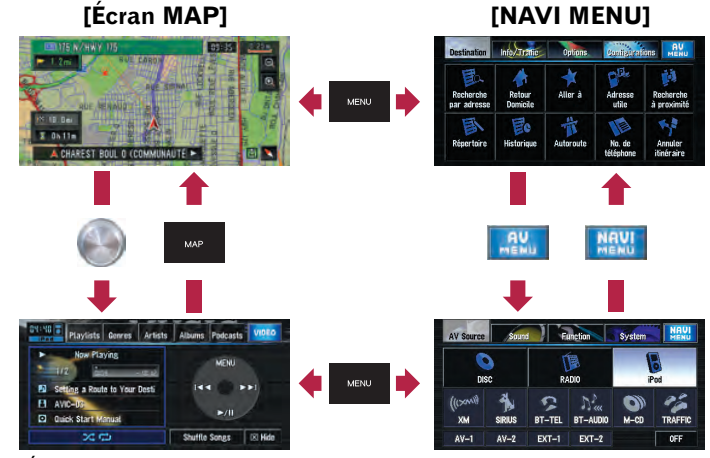

[AV MENU]

# Apercu des fonctions de recherche

Plusieurs méthodes pour saisir votre destination sont valides dans ce système de navigation.

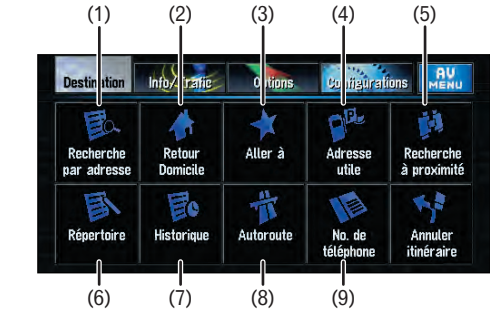

(1) Recherche par adresse (2) Touche de raccourci pour le domicile

- (3) Touche de raccourci pour votre destination préférée
- (4) Recherche de boutiques. restaurants et autres commerces dans la base de données des adresses utiles
- (5) Recherche de boutiques. restaurants et autres commerces à proximité

#### Liste de résultats de la recherche à proximité

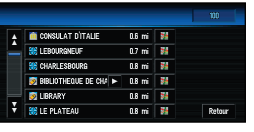

- (6) Sélection d'une destination à partir de votre Répertoire
- (7) Sélection d'une destination dont l'itinéraire a été calculé précédemment
- (8) Sélection d'un itinéraire vers une entrée ou sortie d'autoroute
- (9) Recherche d'une destination à partir du numéro de téléphone professionnel

# Recherche de votre destination par adresse

- Affichez [NAVI MENU].
- 2 Touchez l'onglet **Destination** puis la touche de Recherche par adresse
- **3** Saisissez le numéro de la maison et touchez OK.

| W.     |   |   |   |        |
|--------|---|---|---|--------|
| Numéro | - |   |   |        |
| \$     | 1 | 2 | 3 |        |
| N      | 4 | 5 | 6 |        |
| E      | 7 | 8 | 9 |        |
| W      |   | 0 |   | ОК     |
| -      |   |   |   | Retour |

4 Saisissez le nom de rue.

| Rue   |   |   |   |   |       |   |   |        |  |
|-------|---|---|---|---|-------|---|---|--------|--|
| Ville |   |   |   |   |       |   |   | 129616 |  |
| A     | B | C | D | E | F     | G | н |        |  |
| J     | к | L | м | N | 0     | P | ۵ | R      |  |
| S     | т | U | ٧ | W | X     | Y | Z |        |  |
| 0     | 1 | 2 | 3 | 4 |       | Ĩ |   | OK     |  |
| 5     | 6 | 7 | 8 | 9 | Symb. |   |   | Retour |  |

#### **5** Sélectionnez le nom de rue à partir d'une liste.

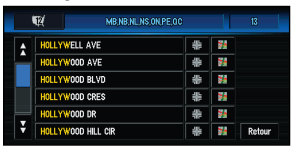

Si une liste de villes ou zones apparaît à l'écran, touchez la ville ou la zone où se trouve votre destination.

Une fois le calcul d'itinéraire terminé, le quidage de navigation démarre.

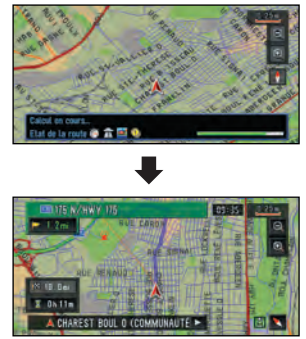

#### 6 Commencez à conduire en suivant le guidage de navigation.

Le système de navigation vous quide sur votre itinéraire visuellement et vocalement.

# Commandes de base de l'écran de cartes

## Changement du mode de visualisation

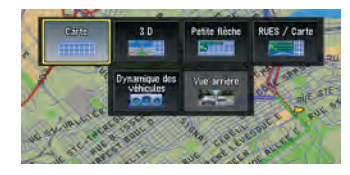

Appuyez sur le bouton MAP pour voir apparaître l'écran de carte. Dans ce système de navigation. vous avez le choix entre plusieurs modes de visualisation. Sélectionnez celui que vous préférez.

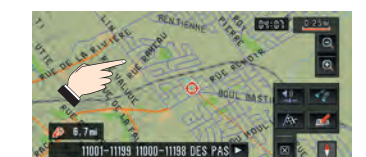

Défilement de la carte

Touchez de manière prolongée l'écran là où vous voulez que la carte défile. Au bout de quelques secondes. la carte commence à défiler.

# Zoom avant ou arrière

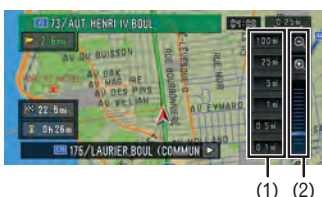

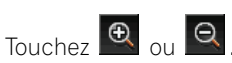

(1) Changement direct de l'échelle (2) Changement progressif de l'échelle

#### (1) Icône de la source AV

- · DISC [CD, ROM, DVD-V, DivX1
- RADIO [Tuner]
- iPod [iPod]

Volume suidas

sélectionner.

AV Source

(IXAN)

XM

DISC

SIRIUS

AV-1 AV-2 EXT-1 EXT-2

Volume bip

Discrétion

- XM [Tuner XM]
- SIRIUS [Tuner SIRIUS]

Dans l'écran de commandes AV ou l'écran d'extinction de la source, appuyez sur le bouton **MENU** pour afficher **[AV MENU]**.

Réglage du volume du guidage vocal

Touchez l'icône de la source AV que vous souhaitez

Function

RADIO

BT-TEL BT-AUDIO M-CD

Sourdine guid. voc. Oui

Sélectionner la source AV

Sound

Touchez l'onglet

System

0

**Configurations dans [NAVI** 

MENU] et touchez Volume.

### • BT-TEL [Bluetooth-Téléphone]

TRAFFIC

0FF (2)

(1)

- chargeurl

sourcel

# Utilisation des écrans de commandes AV

## Écran source CD

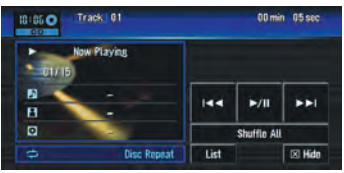

### **Touches tactiles**

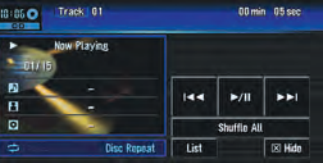

## ►/II

Lecture et Pause

#### 

**CD**: Piste suivante ou précédente **DVD**: Chapitre suivant ou précédent

**DVD**: Arrêt de la lecture

#### Écran source DVD-V

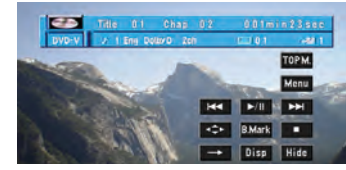

Lorsque vous reproduisez un DVD-Vidéo, touchez l'écran pour afficher les touches tactiles.

#### Écran source RADIO

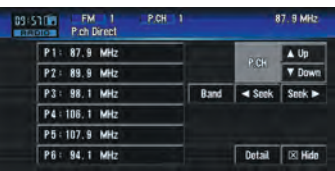

#### **▲U**p/**▼D**own

Changement de station de radio

#### 

Syntonisation automatique (touchez pendant une seconde environ et relâchez)

#### Band

Changement entre les bandes: FM1\_FM2\_FM3\_AM

#### Detail

Affichage des informations détaillées

• BT-AUDIO [Bluetooth-Audio] • M-CD [Lecteur de CD à

iPndi

(2)OFF [Extinction de la

# Utilisation de votre iPod<sup>®</sup> Apple

Vous pouvez commander un iPod en le branchant au système de navigation avec un câble iPod (CD-I200), vendu séparément.

## Lecture des sources musicales

## **1** Affichez le [AV MENU].

### **2** Touchez l'icône iPod pour afficher l'écran source iPod.

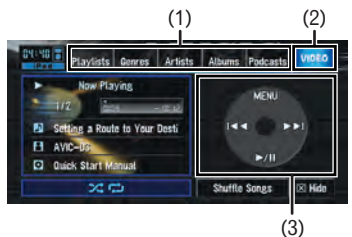

- (1) Touchez la catégorie dans laquelle se trouve la chanson que vous voulez écouter.
- (2) Touchez **VIDEO** pour afficher l'écran vidéo.
- (3) Ces touches tactiles permettent de commander la source musicale.

# Lecture des sources vidéo

Avant d'afficher l'écran vidéo, modifiez la configuration vidéo sur l'iPod pour qu'il puisse émettre la vidéo sur un périphérique. Pour en savoir plus sur la configuration et le fonctionnement de l'iPod. consultez son manuel d'utilisation.

### 1 Affichez l'écran source iPod.

### **2** Touchez VIDEO pour afficher l'écran vidéo.

Dans l'écran vidéo, les commandes sont exécutées via les boutons de l'iPod.

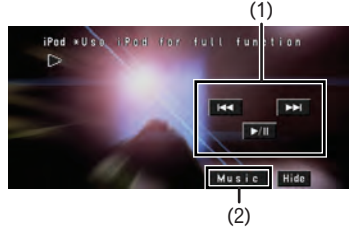

- (1) Ces touches tactiles permettent de commander la source vidéo.
- (2) Touchez Music pour afficher l'écran de musique.